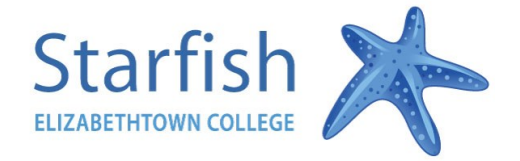

**July 2017** 

# **STARFISH SPOTLIGHT**

## How to Log In to Starfish

You can access Starfish from many locations, there are 3 different options outlined below: *\*Tip–Starfish works best on Google Chrome or Firefox.* 

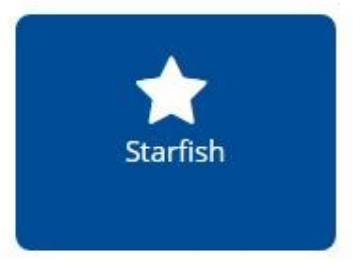

- Option 1.Visit the "<u>Top Links</u>" section of the Faculty/Staff page of the www.etown.edu site.
- Option 2. From within Jay Web, on the left hand toolbar click "Access Starfish"
- Option 3. From the "<u>Students</u>" section of the www.etown.edu site click on the Starfish button.

Log In with the same username and password that you use for JayWeb.

#### How to set up your profile?

- 1. Click on your name in the top right bar to view or edit your profile, select "Institutional Profile".
- 2. Upload a photo of your face, add info about yourself in your profile and consider listing your top 5 strengths.

\**Tip–* You can copy and paste the Biography from your department website.

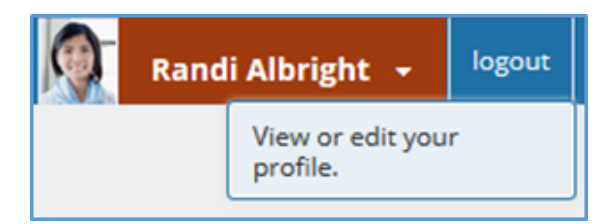

## How to change email notification preferences?

- 1. Click the "Email Notifications" tab at the top of your profile
- 2. Scroll down to the "Summary Emails" section and select "Daily" and the time of day you prefer to receive your daily digest.

\**Tip*– *Consider setting the time at the start of your scheduled office hour. We recommend daily emails rather then weekly.* 

### How to add Office Hours?

M

- 1. Click the "Appointments tab" at the top of the menu
- 2. Click "Office Hours" button and enter your office hour info.

3. Consider adding a "Start/End date".

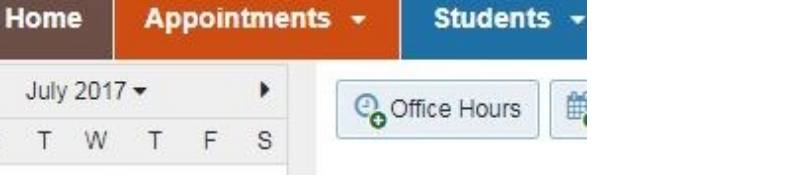

For questions or assistance contact: Starfish@etown.edu